# Windows Update Error Code 0x80070643 in Windows 10/11

Error code 0x80070643 is a Windows Update or Microsoft Installer error. It often indicates a problem with the installation or updating of software. To resolve it, you can try restarting your computer, running Windows Update troubleshooter, or manually installing the updates.

## Quick Solutions to fix Windows Error Code 0x80070643 :

Follow the given below Steps to resolve it, you may need to run Windows Update troubleshooter, check for conflicting programs, or reinstall/update the software causing the issue.

### **Run Windows Update Troubleshooter:**

Use the built-in Windows Update Troubleshooter to identify and fix issues with the Windows Update service.

- Open to Settings option
- Go to Update & Security
- Select Troubleshoot, and run the Windows Update Troubleshooter.

#### **Disable Antivirus or Security Software Temporarily:**

Temporarily disable your antivirus or security software before attempting the installation. Be cautious and ensure you only disable the software temporarily to avoid compromising your system's security.

#### **Conclusion:**

At last, if you are still not able to resolve 0x80070643. We recommend you to Chat with our experts. I am sure they will help you resolve this issue. If you like to see the procedure for paid support, to clarify, you may ask the Tech Available online.

Click here to visit our tech expert to clear your problem Chat with us for more Technical Support.

https://officelivetech.com/windows-error-code-0x80070643/